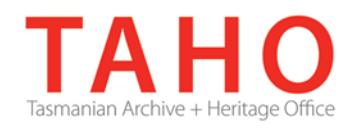

# **ORDA Quick Tips Library**

ORDA is a secure, web-based system to manage the drafting and submission of your agency's Retention and Disposal Schedule.

Through ORDA, you can draft or import your disposal schedule, export your disposal schedule in different formats, and search across other approved disposal schedules for existing precedents. The Government Information Strategy Unit (GISU) within the Tasmanian Archive + Heritage Office (TAHO) will review your draft schedule within ORDA and provide comments to guide your development project. Collaboration between you and GISU to develop your disposal schedule, from draft to final approval, is conducted entirely through ORDA.

The ORDA Quick Tips Library is a series of 'how to' documents designed to provide staged instruction to agency staff and representatives responsible for drafting schedules through ORDA.

### **OQT 5.1 – Searching for precedents**

The search facility allows users to search *for* approved disposal schedules (or within approved disposal schedules) for specific precedents. The search fields on the Search Disposal Schedules screen are:

- **RDS Title** = the title of the disposal schedule.
- **Agencies** = the agency/s linked to the disposal schedule.
- **Sector** = the sector assigned
- **RDS Registration No. (for internal users only)** = the disposal schedule registration number
- Client Name (for internal users only) = the name of agency editor assigned to one or multiple disposal schedules.

| ome       | Agencies     | Users         | Retention & D   | isposal Schedu | les | Search |
|-----------|--------------|---------------|-----------------|----------------|-----|--------|
| Search    | n Retent     | ion & D       | )isposal Sc     | hedules        |     |        |
| RDS Title |              |               |                 |                |     |        |
| Agencies  |              |               |                 |                | -   |        |
| Sector    |              |               |                 |                | -   |        |
| RDS Regis | stration No. |               |                 |                |     |        |
| Client Na | me           |               |                 | •              |     |        |
| Search    | for a Preced | dent          |                 |                |     |        |
| Keyword   |              |               |                 |                |     |        |
| Search In | Terr         | m/Class Title | And Description |                | -   |        |
| Search    | Clear        |               |                 |                |     |        |

Note that information from disposal schedules that do not have the status "Approved by State Archivist" will <u>not</u> be displayed in results.

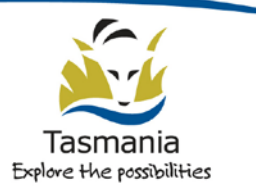

Department of Education LINC Tasmania A search can be conducted on specific organisations, sectors or disposal schedules as well on terms/classes across approved schedules. Searching can also be conducted by using a combination of search fields.

**Keyword** = this allows searching across all approved disposal schedules for matching keywords in term/class titles, descriptions, or both. The default setting is to search across term/class titles and descriptions.

The search fields can be used in isolation, e.g. search across all approved disposal schedules on the keyword "client".

Alternatively, search fields can be used in combination to filter results, e.g. search on the keyword "client" in combination with a specific sector or agency. Matching results are displayed in table form:

| Search   | for a Precedent                                                       |                                            |                                                      |           |  |  |  |  |  |
|----------|-----------------------------------------------------------------------|--------------------------------------------|------------------------------------------------------|-----------|--|--|--|--|--|
| Keyword  | client                                                                | client                                     |                                                      |           |  |  |  |  |  |
| Search I | n Term/Class Title                                                    | And Description                            | •                                                    |           |  |  |  |  |  |
| Search   | Clear Report                                                          |                                            |                                                      |           |  |  |  |  |  |
| RDS No.  | RDS Title                                                             | Agency                                     | Term / Class                                         |           |  |  |  |  |  |
| TEST01   | <u>Testing UAT5 fixes -</u><br>DHHS - Client Health<br><u>Records</u> | Department Of Health<br>And Human Services | <u>Class</u>                                         | More info |  |  |  |  |  |
| TEST01   | <u>Testing UAT5 fixes -</u><br>DHHS - Client Health<br><u>Records</u> | Department Of Health<br>And Human Services | Client records (Patient<br>Travel Assistance Scheme) | More info |  |  |  |  |  |
| TEST01   | <u>Testing UAT5 fixes -</u><br>DHHS - Client Health<br><u>Records</u> | Department Of Health<br>And Human Services | Client Records (Screening<br>Programs)               | More info |  |  |  |  |  |
| TEST01   | <u>Testing UAT5 fixes -</u><br>DHHS - Client Health<br><u>Records</u> | Department Of Health<br>And Human Services | <u>Client records (Inherited</u><br><u>Diseases)</u> | More info |  |  |  |  |  |
| TEST01   | <u>Testing UAT5 fixes -</u><br>DHHS - Client Health                   | Department Of Health<br>And Human Services | <u>Class</u>                                         | More info |  |  |  |  |  |

Search results are presented in several ways:

- You can view the whole disposal schedule in which a matching result has been found by clicking on the link in the "RDS Title" column.
- You can view the specific matching result within the disposal schedule by clicking on the link in the "Term/Class" column.
- You can view a snapshot of the matching result within the disposal schedule by clicking on the link in the "More info" column.

| Client files.                                      |                                     |                |           |  |  |  |  |
|----------------------------------------------------|-------------------------------------|----------------|-----------|--|--|--|--|
| Records may include                                | 5                                   |                |           |  |  |  |  |
| Application for Finance recor Corresponden Reports | or Assistance Form<br>ds<br>Ice     |                |           |  |  |  |  |
| Supporting do                                      | cumentation                         |                |           |  |  |  |  |
| Purchase orde                                      | ers & requisitions                  |                |           |  |  |  |  |
| Disposal                                           | Disposal                            |                |           |  |  |  |  |
| Disposal Action: Des<br>Disposal Custody: D        | troy<br>estroy 7 years after action | completed.     |           |  |  |  |  |
|                                                    |                                     |                |           |  |  |  |  |
|                                                    |                                     |                |           |  |  |  |  |
| hao                                                | Agency                              | Territy ettass |           |  |  |  |  |
| ng UAT5 fixes -                                    | Department Of Health                | <u>Class</u>   | More info |  |  |  |  |
| <u>- Client Health</u>                             | And Human Services                  |                |           |  |  |  |  |
|                                                    |                                     |                |           |  |  |  |  |

You can view a consolidated report of matching results by clicking on the "Report" button.

| Client Na | ame                                                                   |                                            | •                                                    |                  |
|-----------|-----------------------------------------------------------------------|--------------------------------------------|------------------------------------------------------|------------------|
| Search    | for a Precedent                                                       |                                            |                                                      |                  |
| Keyword   | client                                                                |                                            |                                                      |                  |
| Search II | Term/Class Titl                                                       | e And Description                          | •                                                    |                  |
| Search    | Clean                                                                 |                                            |                                                      |                  |
| RDS No.   | RDS Title                                                             | Agency                                     | Term / Class                                         |                  |
| TEST01    | Testing UAT5 fixes -<br>DHHS - Client Health<br>Records               | Department Of Health<br>And Human Services | <u>Class</u>                                         | <u>More info</u> |
| TEST01    | <u>Testing UAT5 fixes -</u><br>DHHS - Client Health<br><u>Records</u> | Department Of Health<br>And Human Services | Client records (Patient<br>Travel Assistance Scheme) | <u>More info</u> |
| TEST01    | Testing UAT5 fixes -                                                  | Department Of Health                       | Client Records (Screening                            | More info        |

In this last example, you can also export the report in different formats such as a spread sheet by clicking on the  $\blacksquare$  icon and choosing your preferred format.

This is a recommended option when there is a large number of matching results as the data can then be analysed and refined further via the spread sheet:

| 2                       | Online Rete | antion & Dispos                                  | al Application                                           |             |       |                           |                                                                                                    |                        |                                                                                                    |        |       |                                                                             |         |                       |             |               |             |
|-------------------------|-------------|--------------------------------------------------|----------------------------------------------------------|-------------|-------|---------------------------|----------------------------------------------------------------------------------------------------|------------------------|----------------------------------------------------------------------------------------------------|--------|-------|-----------------------------------------------------------------------------|---------|-----------------------|-------------|---------------|-------------|
| Tasmanlan<br>Government | Report Date | 1La Repui                                        | 7014                                                     |             |       |                           |                                                                                                    |                        |                                                                                                    |        |       |                                                                             |         |                       |             |               |             |
|                         |             |                                                  |                                                          |             |       | -                         | -                                                                                                    |                        |                                                                                                    | -      | -     |                                                                             |         |                       |             | -             |             |
| RUS NUMBER              | Date        | ABRICY                                           | RUS TILIK                                                | Sector      | Part. | Term Ticke                | Term Description                                                                                                    | Class Trine            | class bescription                                                                                                    | Period | Unit  | Trigger                                                                     | Action  | Archive Justinication | Description | Justification | Description |
| TESTO                   | 24/11/2014  | Department Of<br>Health And<br>Human<br>Services | Testing UATS<br>fixes - DHH8 -<br>Oral Health<br>Records | Health Care |       | ORAL<br>HEALTH<br>RECORDS | Oral Health Services<br>Tesmania (OHET)<br>provides dential treatment<br>to eligible Tesmanian<br>adults who are on either a<br>Healthcare card or a<br>Persion card. OHET also<br>provides dential treatment<br>to all Tesmanian children<br>until they attain the age of<br>18 years.                                                            |                        |                                                                                                    |        |       |                                                                             |         |                       |             |               |             |
| TEST02                  | 24/11/2014  | Department Of<br>Health And<br>Human<br>Bervices | Testing UATS<br>fixes - DHH8 -<br>Oral Health<br>Records | Health Care |       | Dental<br>Records         | A dential heath record<br>(electronic or manual) is<br>an official record of all<br>treatment planned and/or<br>completed and will include<br>all patient related<br>communications that<br>occur in the dential clinic.<br>This dential record<br>provides continuity of care<br>for the patient within Crail<br>Heath Bencks Tasmania<br>(CHST). | Client Record          | Records may include:<br>• Treatment details<br>• Consents<br>• Denteil health status<br>• Medical history<br>• clinical history<br>• clinical history<br>• clinical history<br>• clinical history<br>• test results<br>• test results | 7      | years | lest<br>attendance<br>provided<br>patient has<br>reached 25<br>years of age | Destroy |                       |             |               |             |
| ΤΕΒΤΟ2                  | 24/11/2014  | Department Of<br>Health And<br>Human<br>Services | Testing UATS<br>fixes - DHH8 -<br>Oral Health<br>Records | Health Care |       | Dental<br>Records         | A dental heath record<br>(electrolic) records and<br>(electrolic) records and<br>the second second and<br>completed and will include<br>all patient related<br>communications that<br>occur in the dental clinic.<br>This dental record<br>provides continuity of care<br>for the patient within Crail<br>Heath Benches Tasmenie<br>(CHRT).        | Appointment<br>records | Records may include:<br>• Appointment books<br>• recall letters<br>• failure to stand and<br>change of<br>appointment letters<br>• appointment BMB<br>reminders                                                                       | 2      | years | action<br>completed                                                         | Destroy |                       |             |               |             |

If a search produces no matching results, the user will receive a statement advising of this:

# Search Retention & Disposal Schedules

| RDS Title          |                                  |
|--------------------|----------------------------------|
| Agencies           | •                                |
| Sector             | •                                |
| RDS Registration N | ło.                              |
| Client Name        | •                                |
| Search for a Pi    | recedent                         |
| Keyword            | pizza                            |
| Search In          | Term/Class Title And Description |
|                    |                                  |

The search returned no results.

Over time, as disposal schedules are added to the system, a greater number of search results will be available. Only once the system contains all approved disposal schedules will there be a comprehensive body of information available for searching.

### **Related TAHO Resources:**

Appraisal Statement for State records required as State Archives Guideline 2 Retention and disposal of State records Guideline 4 Agency determination of access restrictions Guideline 6 Developing a functional records disposal schedule Advice 2 All about appraisal Advice 13 Writing disposal classes Advice 28 Getting started on the development of an agency functional disposal schedule

Information is available via the GISU website on relevant training programs recommended for agencies undertaking Retention + Disposal Schedule development projects.

#### Contact us:

Government Information Strategy Unit Tasmanian Archive and Heritage Office 91 Murray Street HOBART TASMANIA 7000

Telephone: 03 6165 5581 Email GISU@education.tas.gov.au

#### Information Security Classification

This document has been security classified using the Tasmanian Government Information Security classification standard as PUBLIC and will be managed according to the requirements of the Tasmanian Government Information Security Policy.

#### Document Development History Build Status

| Version | Date          | Author            | Reason          | Sections                                  |
|---------|---------------|-------------------|-----------------|-------------------------------------------|
| 2.0     | August 2015   | Sam Foster-Davies | Review          | Introduction;<br>Resources; Contact<br>Us |
| 1.0     | December 2014 | Sam Foster-Davies | Initial Release | All                                       |

#### Amendments in this Release

| Section Title | Section Number | Amendment Summary                                       |
|---------------|----------------|---------------------------------------------------------|
| Contact Us;   |                | Updated Unit name and email address                     |
| Introduction  |                |                                                         |
| Resources     |                | Removed hyperlinks and updated to reflect revised tools |

Issued: August 2015

Ross Latham

State Archivist